# The Migration Plan for the NPort 6000 Series

Moxa Technical Support Team

<u>support@moxa.com</u>

## Contents

| 1 | Intro | duction                                                                           | 2    |
|---|-------|-----------------------------------------------------------------------------------|------|
| 2 | Арре  | arance, Dimensions, and Mounting Types                                            | 2    |
|   | 2.1   | Dimensions                                                                        | 3    |
|   | 2.2   | Appearance                                                                        | 7    |
|   | 2.3   | Mounting Types                                                                    | 8    |
| 3 | Softv | vare Transition                                                                   | . 10 |
|   | 3.1   | Device Search Utility                                                             | . 11 |
|   | 3.2   | Windows Driver Manager                                                            | . 12 |
| 4 | Conf  | guration Transition From NPort 6000 to NPort 6000-G2                              | . 13 |
|   | 4.1   | Export Configuration File from an NPort 6000                                      | . 14 |
|   | 4.2   | Import Configuration File to an NPort 6000-G2                                     | . 14 |
| 5 | Freq  | uently Asked Questions                                                            | . 17 |
|   | 5.1   | Why Some Configuration May Not Be Imported From an NPort 6000 to an NPort 6000-G2 | . 17 |

Copyright © 2025 Moxa Inc.

Released on May 6, 2025

#### About Moxa

Moxa is a leading provider of edge connectivity, industrial computing, and network infrastructure solutions for enabling connectivity for the Industrial Internet of Things. With 35 years of industry experience, Moxa has connected more than 82 million devices worldwide and has a distribution and service network that reaches customers in more than 80 countries. Moxa delivers lasting business value by empowering industry with reliable networks and sincere service for industrial communications infrastructures. Information about Moxa's solutions is available at <a href="https://www.moxa.com">www.moxa.com</a>.

#### How to Contact Moxa

Tel: 1-714-528-6777 Fax: 1-714-528-6778

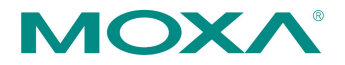

# **1** Introduction

This document assists engineers in conducting a comprehensive evaluation before purchasing an NPort 6000-G2 as a replacement for the NPort 6000. It addresses all aspects of the transition, from dimensions and mounting types to software configurations. We strongly recommend reviewing this guide and considering the NPort 6000-G2 Series as part of the next generation of your comprehensive solution.

# 2 Appearance, Dimensions, and Mounting Types

When considering upgrading from the NPort 6000 to the NPort 6000-G2 Series, you should first determine if the change is because of an application, system, or device server update.

If the change affects the entire system, the specifics of appearance, size, or mounting might be less important since you can adapt to the new system. You can find all the information you need to design a new system in Chapter 2.

However, if it is only a minor change involving the device server, the dimensions and interfaces of the NPort 6000-G2 Series become crucial. Variations in these aspects may incur extra costs if the new models need you to change connection cables or have more space.

## 2.1 Dimensions

To avoid additional costs when switching from an NPort 6000 device server to an NPort 6000-G2, the dimensions of the NPort 6000-G2 are the same or smaller than those of the NPort 6000. This ensures that you do not need to change their existing designs. The detailed dimensions for both the NPort 6000 and NPort 6000-G2 are as below.

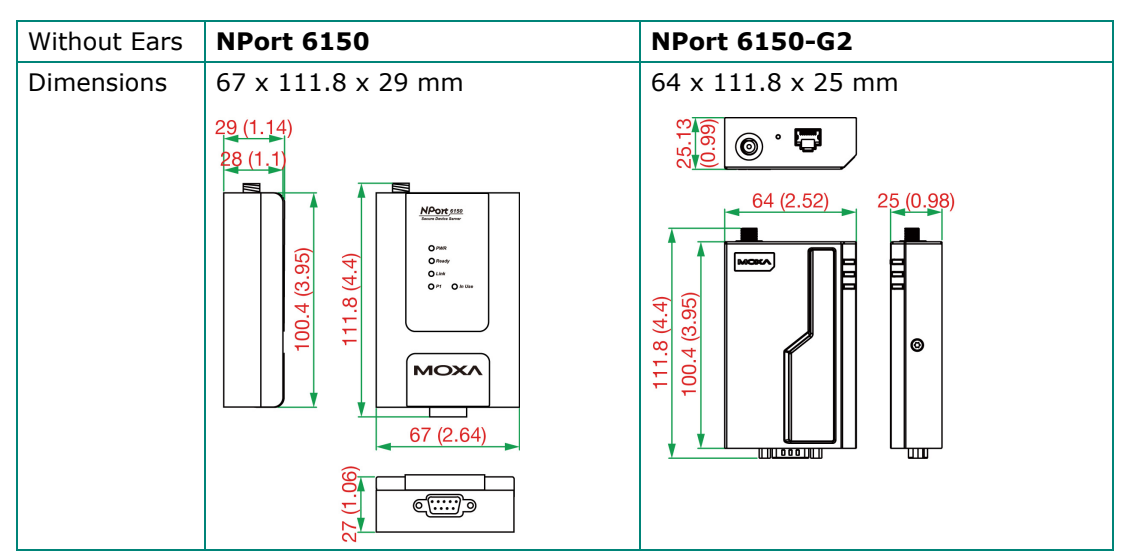

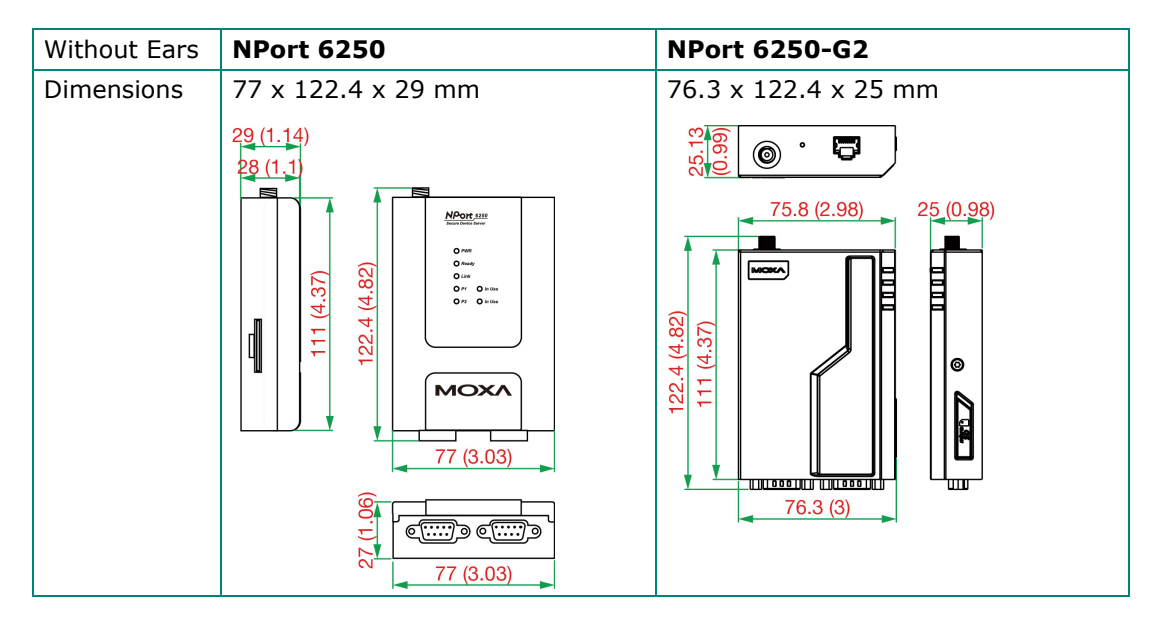

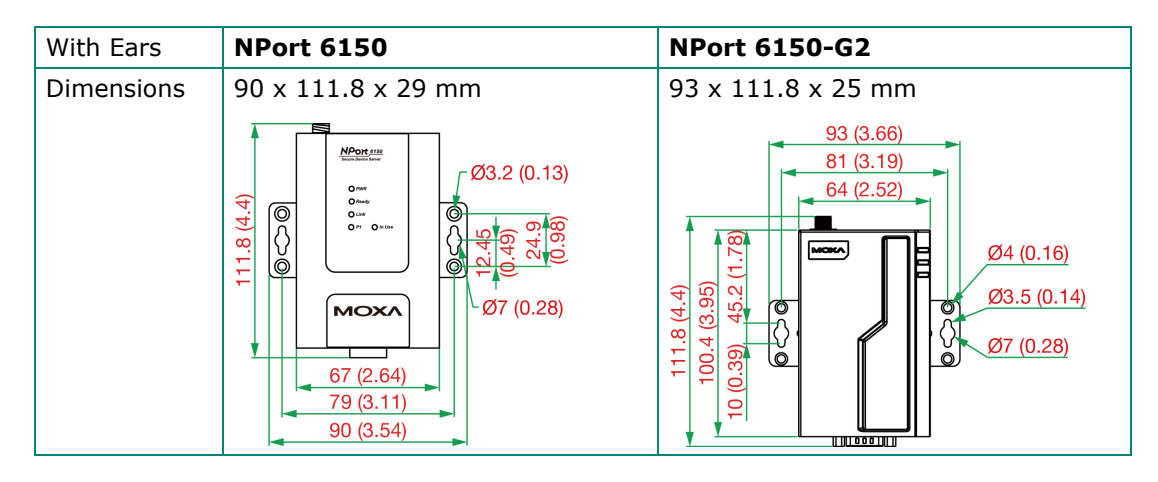

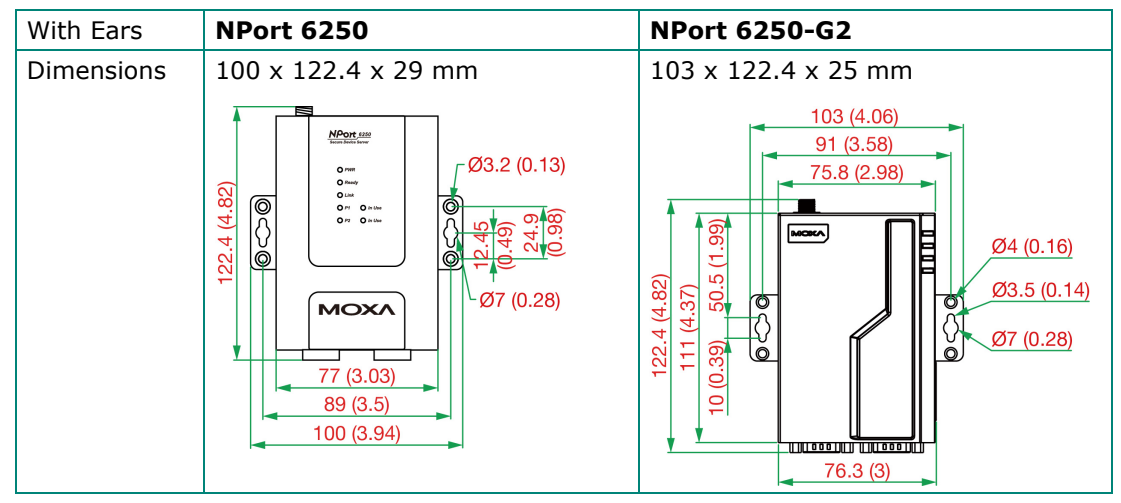

The keyhole dimensions differ slightly between the NPort 6100 and the NPort 6100-G2 (79 mm vs 81 mm), and between the NPort 6200 and the NPort 6200-G2 (89 mm vs 91 mm), with a 2 mm variation in each case. You may have to adjust the placement of the wall screws, if it's possible. Find the distances between the keyholes below.

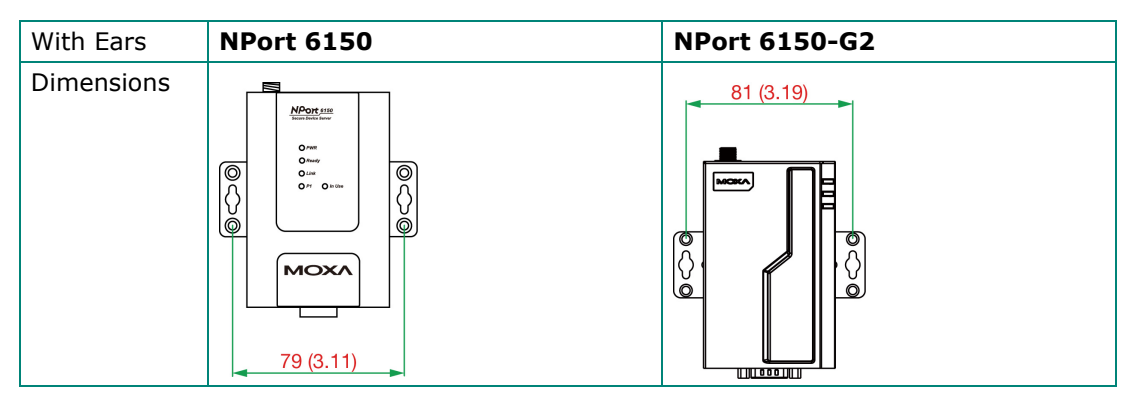

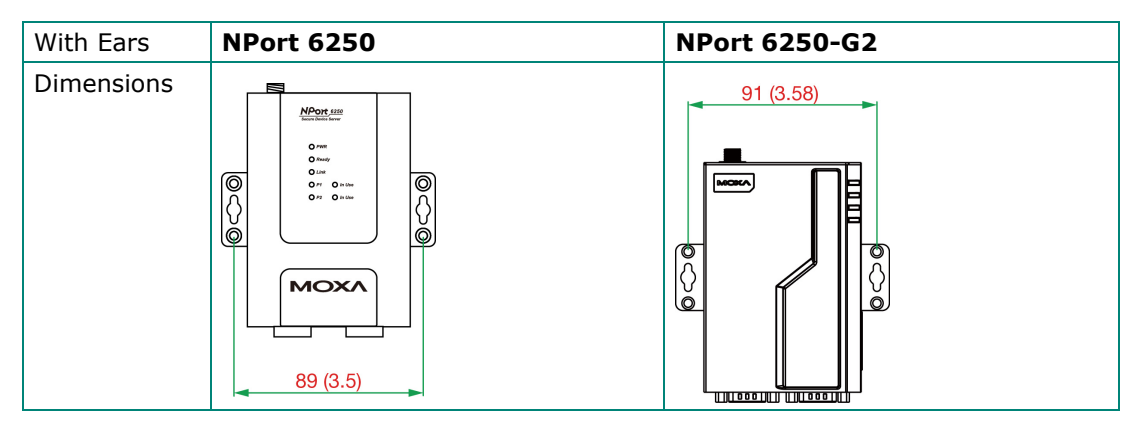

The dimensions of the NPort 6000-G2's wall-mounting kit (WK-32-01) and the DIN-rail mounting kit (DK-43-01) differ from the ones used by the NPort 6000 based on the new design. But the positions of the holes for screw on the wall or on the DIN-rail kit are the same. The dimensions for both wall-mount and DIN-rail kits are detailed below.

|            | WK-35-02<br>(NPort 6100/6200 uses) | WK-32-01<br>(NPort 6100-G2/6200-G2 uses)                                                          |
|------------|------------------------------------|---------------------------------------------------------------------------------------------------|
| Dimensions | 35 x 24 x 1.2 mm                   | 32 x 29.5 x 2 mm                                                                                  |
|            | 19<br>5.5<br>4-Ø3.2 Countersink    | 29.5±0.3<br>29.5±0.3<br>29.5±0.3<br>0<br>0<br>0<br>0<br>0<br>0<br>0<br>0<br>0<br>0<br>0<br>0<br>0 |

|            | DK35A (Green)<br>(NPort 6100/6200 uses) | DK-43-01 (Black)<br>(NPort 6100-G2/6200-G2 uses) |
|------------|-----------------------------------------|--------------------------------------------------|
| Dimensions | 42.5 x 19.34 x 10 mm                    | 42.5 x 19.34 x 10 mm                             |
|            |                                         |                                                  |

## 2.2 Appearance

Moxa relocated the LED indicators from the device's center to its upper right side, making them visible from the front and side. The power input is kept on the upper left side of the device and the serial port(s) is at the bottom.

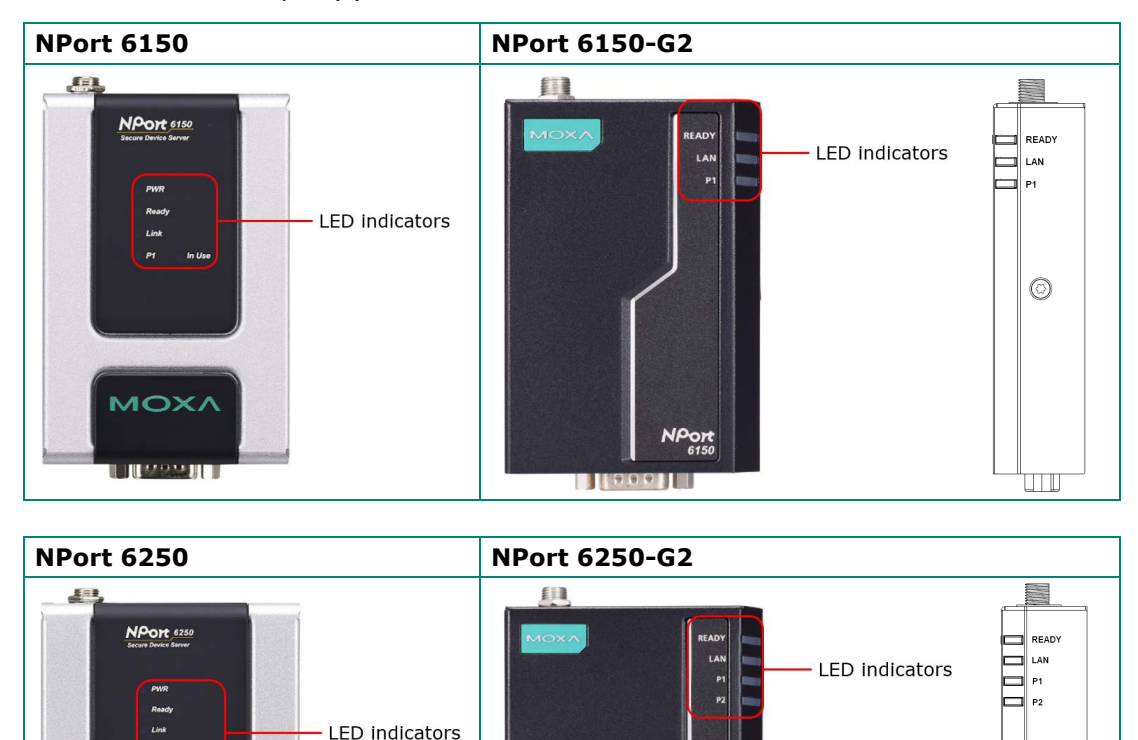

NPor 6250

999

999

NOX

CARACTER TO AND

 $\bigcirc$ 

## 2.3 Mounting Types

We have refined the design to address limited spaces, as device servers are frequently housed in cabinets. Space on the DIN-rail is the most critical factor. Typically, the upper and lower areas accommodate cables such as power, Ethernet, or serial cables. However, the DIN-rail for mounting devices like PLCs, switches, or device servers is fixed. Freeing up space on the DIN-rail may allow for better heat dissipation or the addition of a new device. The NPort 6100-G2/6200-G2 offer side-mounted options to meet this need.

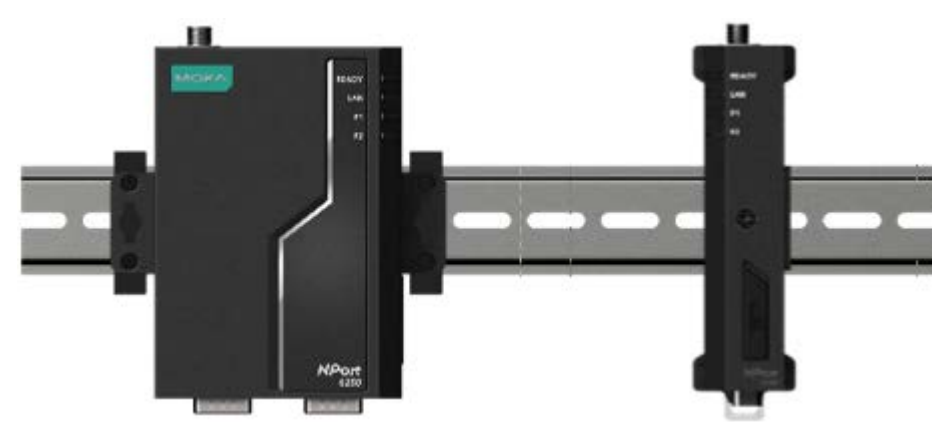

Classic

**New Side-mount Options** 

The NPort 6100-G2/6200-G2 device servers come with a wall-mount kit for wall or cabinet mounting. The NPort 6100-G2/6200-G2's wall-mount holes are identical to the NPort 6100/6200's, enabling direct installation without modifications. You can order a DIN-rail kit or side-mount kit separately for different placement options.

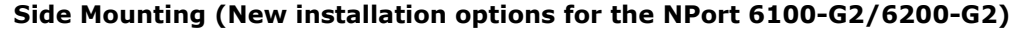

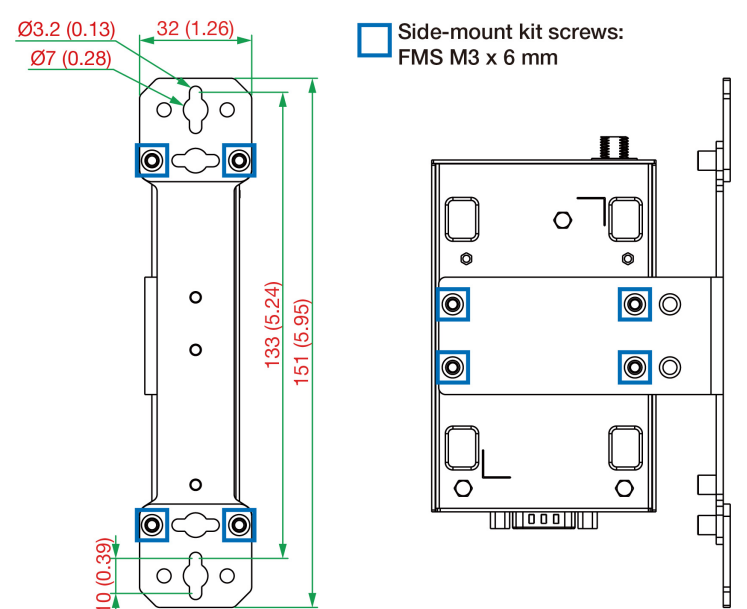

The redesigned NPort 6100-G2/6200-G2 now supports side mounting, saving space on DIN-rails or walls. The SK-115-01 side-mounting kit comes with eight screws for attaching it to the device server, the wall-mount kit, and finally, the wall.

If you prefer to mount the NPort 6100-G2/6200-G2 on a DIN rail with the side-mounting kit, purchase the DIN-rail mounting kit DK-115-01, which includes the side-mounting kit and the DIN-rail mounting kit. Included are three screws to attach the DIN-rail mounting kit to the side-mounting kit before mounting it on the DIN rail.

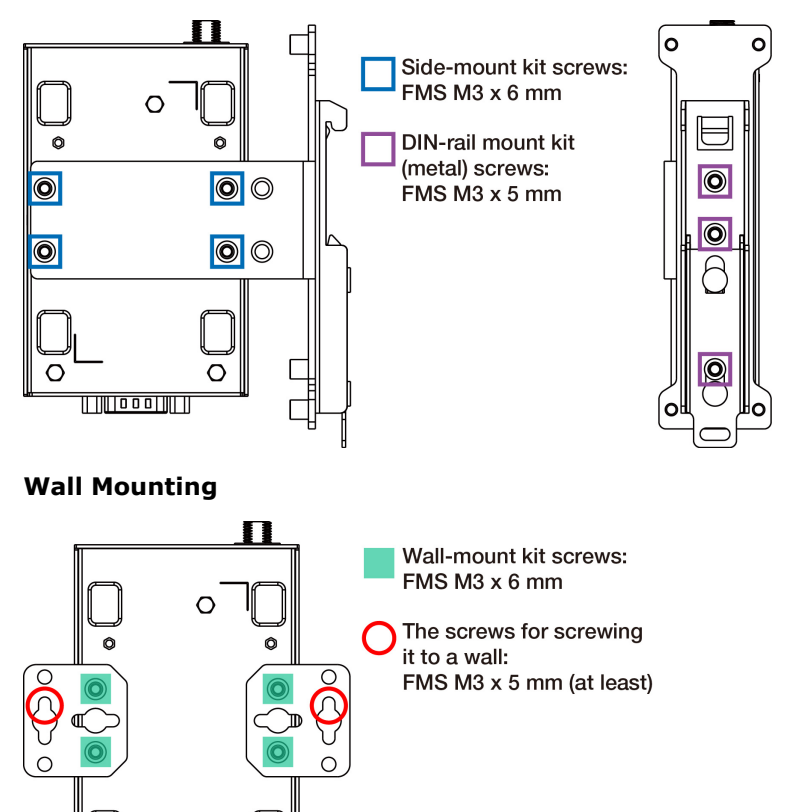

The wall-mount kit screws (highlighted with a green square in the above figure) will be included in the box. You may use them to screw the wall-mount kit onto the NPort 6100-G2/6200-G2 device servers.

O

#### **DIN-rail Mounting**

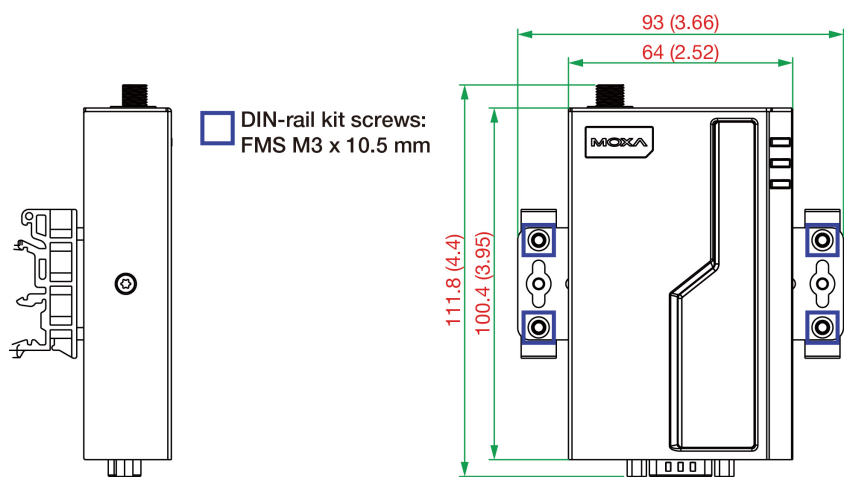

After purchasing the DIN-rail mounting kit, DK-43-01, you will receive a mounting kit with four screws (highlighted in a blue square above) for you to screw the DIN-rail mounting kit to the wall-mount kit. The device server can now be attached to the DIN rail.

# **3** Software Transition

Regarding cybersecurity concerns, the NPort 6100-G2/6200-G2 Series only supports Device Search Utility v3.x and later. Moxa developed the next generation of communication protocol between the Device Search Utility v3.x and the NPort 6100-G2/6200-G2 Series. Most of the commands and responses are encrypted to secure communications. If you would like to further cooperate with Moxa about the new communication protocol, contact the sales representative in your region.

The Device Search Utility v3.x also supports the NPort 5000, NPort 6000, and other NPort Series. If you want to manage the existing NPort products, like the NPort 5000 or NPort 6000, we recommend you upgrade the Device Search Utility to version 3.x or later. It supports all the NPort products.

## 3.1 Device Search Utility

The NPort 6100-G2/6200-G2 can only be supported by Device Search Utility v3.x. Download the utility from the NPort's product support page. The major changes in Device Search Utility v3.x are as below:

- 1. Web user interface
- 2. Supporting import certificate
- 3. Batch configuration, including import/export configuration, import certificate, firmware update, restart, reset, etc.
- 4. COM mapping support
- 5. Multilingual support
- 6. Saves searched list to file

After upgrading to Device Search Utility v3.x, it's easy to find the new web user interface.

| MOXA De         | evice Search U   | tility |           |          |                       |     | a   | •  |
|-----------------|------------------|--------|-----------|----------|-----------------------|-----|-----|----|
| Search Devic    | ce 🗸             |        |           |          | - D- ~                | ⊙ ~ | P v |    |
| Please click se | arch device butt | on     |           |          |                       |     |     | :  |
| Seq.            | 6                | Model  | Lan1 IPv4 | Lan1 MAC | Firmware Version      |     |     |    |
| No Devices      |                  |        |           |          |                       |     |     |    |
|                 |                  |        |           | Items    | per page: 10 👻 0 of 0 | <   | < > | >1 |

Upon execution, Device Search Utility v3.x instantly finds available NPort device servers on the network. Select multiple NPort 6000 devices and export the configuration files. Import them to the NPort 6000-G2 models to complete the configuration transition.

| MOXA Device           | Search Utility |           |                    |          | (i) 🌣                                   |
|-----------------------|----------------|-----------|--------------------|----------|-----------------------------------------|
| Search Device         | ~              |           |                    | o D.     | . · • · · · · · · · · · · · · · · · · · |
| Please click search d | levice button  |           |                    |          | 🔅 Firmware Upgrade                      |
| n sea 🕰               | Model          | Lan1 IPv4 | Lan1 MAC           | Firmware | 🛃 Import Configuration —                |
| <b>.</b>              | model          | 2011 0 77 | Lain MAG           | THINKITE | A Export Configuration                  |
| No Devices            |                |           |                    |          | G Import Certificate                    |
|                       |                |           | Items per page: 10 |          | Allowlist                               |

If you want to add the NPort 6100-G2/6200-G2 to the network and map new virtual COM ports, select the COM Mapping function to execute the NPort Windows Driver Manager (introduced in the next section) to complete it.

| Search Device  | × ]           |       |           |                    | 6 (      | >_ ~ | ♥ ~ ₽ ~ <b>!!!</b>   |
|----------------|---------------|-------|-----------|--------------------|----------|------|----------------------|
| ease click sea | rch device bu | utton |           |                    |          | ۲    | Firmware Upgrade     |
| Seq.           | <b>A</b>      | Model | Lan1 IPv4 | Lan1 MAC           | Firmware | Ś    | Import Configuration |
| ,              | -             |       |           |                    |          | À    | Export Configuration |
| Devices        |               |       |           |                    |          | Ģ    | Import Certificate   |
|                |               |       |           | Items per page: 10 | • 0      | Ē    | Allowlist            |
|                |               |       |           |                    |          | Ŀ    | Restart              |
|                |               |       |           |                    |          | G    | Reset                |

Refer to the Device Search Utility v3.x User Manual on the NPort's product support page for instructions.

## 3.2 Windows Driver Manager

The NPort 6000-G2 is required to use Windows Driver Manager v3.6 (supporting Windows 7 to 10, Server 2008 R2 to Server 2019) and v4.3 (supporting Windows 11 and after, Windows Server 2022 and after).

Don't worry if your computer already has earlier versions installed with COM ports mapped. The COM mapping will remain kept after upgrading the software to v3.6 or v4.3.

Most of the utility functions remain the same. Because of cybersecurity concerns, all the TCP sessions between the NPort 6000-G2 and the NPort Windows Driver Manager will be encrypted, including the data port and command port. If you've secured your connection using the NPort 6000 (data port encryption only), you will need to enable data and command to use NPort 6000-G2 Series devices.

Select the virtual COM port (mapped for NPort 6000-G2) and click the **COM Port Settings**, switch to **Security** tab to enable the **Enable Encryption** and **Data and command** option.

**Data only** is for the NPort 6000 models. **Data and command** is for the NPort 6000-G2 models.

#### The Migration Plan for the NPort 6000 Series

| Basic    | Setting           | Advanced Settings                                                            | Serial Parameters                                | Security   IPv6 Settin |
|----------|-------------------|------------------------------------------------------------------------------|--------------------------------------------------|------------------------|
|          | Certificate<br>No | File Name                                                                    | Issue by                                         | Expired date           |
|          | 1                 | cert_RSA.pem                                                                 | HTTPS Certifica                                  | 2022-9-18              |
|          | 1                 |                                                                              |                                                  |                        |
|          |                   |                                                                              | Import                                           | Delete                 |
| _        | Apply A           | II Selected Ports                                                            |                                                  |                        |
| ~        | E Ena             |                                                                              |                                                  |                        |
| <b>V</b> |                   | Data only (For model na<br>Data and command (Fo<br>Certificate authenticatio | me without '-G2')<br>or model name with '-(<br>n | 92')                   |

# 4 Configuration Transition From NPort 6000 to NPort 6000-G2

The NPort 6000 Series, introduced to the market in 2006, has a notably long product life cycle. Given its extensive history, engineers may not be familiar with every detail of its configuration settings. This unfamiliarity can lead to hesitation when transitioning to the new NPort 6000-G2 Series, as engineers might be concerned about replicating the settings of the original NPort 6000. To address this issue, the NPort 6000-G2 Series offers a solution by allowing engineers to directly import configuration files from the NPort 6000 Series. This feature facilitates the seamless transfer of existing settings from the NPort 6000 to the new NPort 6000-G2 Series.

## 4.1 Export Configuration File rom an NPort 6000

Log in to the web console of the NPort 6000 and navigate to the **System Configuration** > **Backup/Restore** page. Enter the pre-shared key as the password for the other NPort to import the file. Click the **Export** button to save the existing configuration settings.

| ••••••• (max: 16 character              | rs)                                      |
|-----------------------------------------|------------------------------------------|
| ••••••• (max: 16 character              | rs)                                      |
|                                         |                                          |
|                                         |                                          |
|                                         |                                          |
|                                         | Browse                                   |
| rt all configurations including IP conf | figurations.                             |
|                                         |                                          |
| )                                       | ort all configurations including IP conf |

# 4.2 Import Configuration File to an NPort 6000-G2

When you log into the web console of the NPort 6000-G2 for the first time by entering **https://192.168.127.254**, you will trigger the first-time login process. The first step in is to prompt you to import an existing configuration file.

| MOXA                        | Import Configuration                                             |
|-----------------------------|------------------------------------------------------------------|
| 1 Import Configuration      | Select the configuration file type to import, or skip this step. |
| o parto non                 | File Type<br>Select One 🔻                                        |
| 2 IPv4 Settings             |                                                                  |
| 3 IPv6 Settings<br>Optional |                                                                  |
| Create Account              |                                                                  |
| 6 Confirmation              |                                                                  |
|                             |                                                                  |
|                             | SKIP NEXT >                                                      |

Copyright © 2025 Moxa Inc.

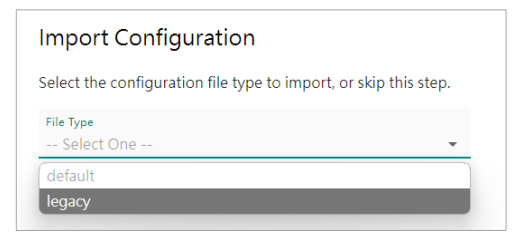

Select the **File Type > legacy** to display the advanced options.

| е Туре                                                                                                    |                           |
|----------------------------------------------------------------------------------------------------|---------------------------|
| јасу                                                                                                    | *                         |
| Configuration File                                                                                          |                           |
| Warning<br>Lorem ipsum dolor sit amet, consectetur adip<br>Scelerisque sed metus cras sagittis, nisi, fusce | iscing elit.<br>nunc.     |
| hoose the file and enter the pre-shared key fro<br>evice. Skip the field if no pre-shared key has be        | m the exported<br>en set. |
| Choose File No file chosen                                                                                  |                           |
| Pre-shared Key - optional                                                                                   | ø                         |
| Skip the network settings of the file                                                                       |                           |
| The network settings of the file include IP address,<br>(IPv4), prefix (IPv6), gateway, and DNS server.     | , subnet mask             |
|                                                                                                    |                           |

Click the **Choose File** button to select the configuration file from the NPort 6000 and enter the pre-shared key while exporting the configuration file. Click the **NEXT** button.

| MOXA             | Confirmation                                                                                                    |
|------------------|----------------------------------------------------------------------------------------------------|
| Configuration    | Please confirm your initial settings.                                                                                      |
|                  | Info<br>If you imported the configuration file or modified the network<br>settings, the system will restart automatically. |
| 2 IP settings    | Imported Configuration File 🗸                                                                                              |
| 3 Create Account |                                                                                                    |
| 4 Confirmation   |                                                                                                    |
|                  |                                                                                                    |
|                  |                                                                                                    |
|                  |                                                                                                    |
|                  | < BACK SUBMIT                                                                                                    |

Copyright © 2025 Moxa Inc.

Click the **SUBMIT** button. The device will import the configuration file and restart itself. All the configuration settings will be imported after the process.

If you missed the first-time login process, you could still log in to the web console and navigate to **Maintenance > Config. Import/Export**. Locate the **Legacy Configuration Import** function and click the hyperlink.

| inma a Maintananca a                                                                                                    |                                                                                                    |                                                                                                    |                                                                                                    |  |
|----------------------------------------------------------------------------------------------------|----------------------------------------------------------------------------------------------------|----------------------------------------------------------------------------------------------------|----------------------------------------------------------------------------------------------------|--|
| tanta a manual designed a                                                                                                    | Config. Import/Export                                                                                                    |                                                                                                    |                                                                                                    |  |
| Config. Impo                                                                                                    | ort/Export                                                                                                    |                                                                                                    |                                                                                                    |  |
| he configuration file<br>and importing the file<br>anhancement.                                                                                                    | will be encrypted and au<br>. The default password co                                                                                                    | thenticated by the defaul<br>ould be changed to a cust                                                                                                    | t password while exporting<br>om one for security                                                        |  |
| Line of generations                                                                                                    | lie is from the legacy NPo                                                                                                    | ort 6000 Series, please go                                                                                                    | to                                                                                                    |  |
| egacy Configuration                                                                                                    | Import.                                                                                                    |                                                                                                    |                                                                                                    |  |
| File Authentication<br>Default password                                                                                                    | n                                                                                                    |                                                                                                    |                                                                                                    |  |
| Import                                                                                                    | Export                                                                                                    |                                                                                                    |                                                                                                    |  |
| Choose File No fi                                                                                                    | le chosen                                                                                                    |                                                                                                    |                                                                                                    |  |
| IMPORT                                                                                                    |                                                                                                    |                                                                                                    |                                                                                                    |  |
|                                                                                                    |                                                                                                    |                                                                                                    |                                                                                                    |  |
|                                                                                                    |                                                                                                    |                                                                                                    |                                                                                                    |  |
| Home > Maintenance                                                                                                    | • > Config. Import/Export<br>Configuration                                                                                                    | <ul> <li>Legacy Configuration Im</li> <li>Import</li> </ul>                                                                                                    | port                                                                                                    |  |
| Home > Maintenance<br>← Legacy<br>Warning<br>When importing<br>arise. Please rev<br>after the import                                                                                                    | Config. Import/Export Configuration configuration files from ew and verify all setting                                                                                                    | <ul> <li>Legacy Configuration Im<br/>Import</li> <li>an older product versid<br/>s to ensure they are configuration</li> </ul>                                                    | port<br>on, compatibility issues may<br>rect and function as expected                                    |  |
| Home > Maintenance<br>← Legacy<br>Warning<br>When importing<br>arise. Please revi<br>after the import<br>Choose the file and<br>shared key has bee                                                                                 | Configuration Configuration C | > Legacy Configuration Im<br>Import<br>n an older product versic<br>s to ensure they are corr<br>ey from the exported der                                                         | port<br>on, compatibility issues may<br>rect and function as expected<br>vice. Skip the field if no pre- |  |
| Home > Maintenance<br>← Legacy<br>Warning<br>When importing<br>arise. Please rev<br>after the import<br>Choose the file and<br>shared key has bee<br>— Configuration                                                               | Configuration Configuration configuration files from ew and verify all setting enter the pre-shared ke n set. File                                                                                                    | <ul> <li>Legacy Configuration Im<br/>Import</li> <li>an older product versions<br/>s to ensure they are considered on the exported deep<br/>exp from the exported deep</li> </ul> | port<br>on, compatibility issues may<br>rect and function as expected<br>vice. Skip the field if no pre- |  |
| Home > Maintenance<br>← Legacy<br>Warning<br>When importing<br>arise. Please revi<br>arise. Please revi<br>arise. Please revi<br>arise the import<br>Choose the file and<br>shared key has bee<br>Configuration<br>Choose File Not | Configuration files from<br>evand verify all setting<br>enter the pre-shared ken<br>set.<br>File                                                                                                    | <ul> <li>Legacy Configuration Im<br/>Import</li> <li>an older product versit<br/>s to ensure they are corr</li> <li>ey from the exported det</li> </ul>                           | port<br>on, compatibility issues may<br>rect and function as expected<br>vice. Skip the field if no pre- |  |
| Home > Maintenance<br>← Legacy<br>Warning<br>When importing<br>arise. Please revi-<br>after the import<br>Choose the file and<br>shared key has bee<br>Configuration<br>Choose File Not<br>Pre-shared Key -                        | Configuration files from<br>evant verify all setting<br>enter the pre-shared ken<br>set.<br>File<br>offile chosen                                                                                                    | > Legacy Configuration Im<br>Import<br>n an older product versic<br>s to ensure they are con<br>ey from the exported der                                                          | port<br>on, compatibility issues may<br>rect and function as expected<br>vice. Skip the field if no pre- |  |
| Home > Maintenance<br>← Legacy<br>Warning<br>When importing<br>arise. Please rev<br>after the import<br>Choose the file and<br>shared key has bee<br>Configuration<br>Choose File No<br>Pre-shared Key -                           | Configuration files from<br>configuration files from<br>lew and verify all setting<br>tenter the pre-shared ken<br>n set.<br>File<br>of file chosen<br>optional                                                                                                    | <ul> <li>Legacy Configuration Im<br/>Import</li> <li>an older product version<br/>s to ensure they are control</li> <li>ey from the exported dee</li> </ul>                       | port<br>on, compatibility issues may<br>rect and function as expected<br>vice. Skip the field if no pre- |  |
| Home > Maintenance<br>← Legacy<br>Warning<br>When importing<br>arise. Please rev<br>after the import<br>Choose the file and<br>shared key has bee<br>Configuration<br>Choose File No<br>Pre-shared Key -                           | Configuration files from<br>configuration files from<br>lew and verify all setting<br>lenter the pre-shared ken<br>n set.<br>File<br>of file chosen                                                                                                    | Legacy Configuration Im<br>Import<br>an older product version<br>s to ensure they are considered on the exported der<br>exp from the exported der<br>exp from the exported der    | port<br>on, compatibility issues may<br>rect and function as expected<br>vice. Skip the field if no pre- |  |

Click the **Choose File** button to select the configuration file from the NPort 6000 and enter the pre-shared key while exporting the configuration file. Click the IMPORT button to replicate the configuration settings.

# 5 Frequently Asked Questions

# 5.1 Why Some Configuration May Not Be Imported From an NPort 6000 to an NPort 6000-G2

Certain functions are not supported by the NPort 6000-G2 Series. When you import a configuration file from the NPort 6000, the NPort 6000-G2 Series will retain the default settings for these unsupported functions. The following functions are not supported by the NPort 6000-G2 Series:

- a. BOOTP
- b. Ethernet Modem mode of Operation Modes
- c. Printer mode of Operation Modes
- d. PPPoE
- e. DDNS
- f. Cipher setting
- g. User table of Operation Mode
- h. High secure mode
- i. Unsupported event settings